# model 356M

AC  $m\,\Omega$  Tester with 20CH scanner

## **Instruction Manual**

I-01980

**TSURUGA ELECTRIC CORPORATION** 

## Contents

|         | Pa                                                                           | age |
|---------|------------------------------------------------------------------------------|-----|
| 1.Prefa | ce                                                                           | l   |
| 1.1     | Preparations prior to use                                                    | 1   |
|         | 1.1.1 Unpacking                                                              | 1   |
|         | 1.1.2 Storage                                                                | 1   |
| 1.2     | Confirmation prior to use                                                    | 1   |
|         | 1.2.1   Power supply   1                                                     | 1   |
|         | 1.2.2 Power supply cable 1                                                   | 1   |
|         | 1.2.3 Replacement of fuse                                                    | 2   |
| 2.Nam   | e of Parts                                                                   | 3   |
| 2.1     | Front panel                                                                  | 3   |
| 2.2     | Rear panel                                                                   | 4   |
| 2.3     | Extension unit (5811-71) (Option)                                            | 5   |
|         | 2.3.1 Front panel                                                            | 5   |
|         | 2.3.2 Rear panel                                                             | 5   |
| • •     |                                                                              | _   |
| 3.Oper  | ation                                                                        | 5   |
| 3.1.    | Power supply                                                                 | 5   |
| 3.2     | Connection of measuring cable                                                | 5   |
|         | 3.2.1 Connection of connector                                                | 5   |
|         | 3.2.2 Connection to the sample to be tested (Fixed current output mode)      | 7   |
|         | 3.2.3 Connection to the sample to be tested (Individual current output mode) | 8   |
| 3.3     | Cautions for measurement                                                     | 9   |
|         | 3.3.1 Maximum apply voltage                                                  | 9   |
|         | 3.3.2 Cautions for the extension of lead wires                               | 9   |
|         | 3.3.3 Others                                                                 | 9   |
| 3.4     | Connection of extension unit                                                 | 9   |
|         | 3.4.1 Connector                                                              | 9   |
|         | 3.4.2 Cautions at connection                                                 | 9   |
| 3.5     | Connection of RS-232C10                                                      | )   |
|         | 3.5.1 Connector and signals10                                                | )   |
|         | 3.5.2 Connection cable                                                       | )   |
| 3.6     | Key lock11                                                                   | 1   |
| 3.7     | Change-over of resistance measurement range                                  | 1   |
| 3.8     | Change-over of voltage range                                                 | 2   |
| 3.9     | Change-over of measurement mode                                              | 2   |
| 3.10    | Start/stop of measurement                                                    | 3   |
| 3.11    | Change-over of online14                                                      | 4   |
| 3.12    | Backlight14                                                                  | 4   |
| 3.13    | Comparator action                                                            | 5   |
|         | 3.13.1 Conditions of comparison                                              | 5   |
|         | 3.13.2 Comparator output15                                                   | 5   |
| 3.14    | Buzzer15                                                                     | 5   |

|    |                                                                   | Page |
|----|-------------------------------------------------------------------|------|
| 4. | Setting method                                                    | 16   |
|    | 4.1 Contents to set                                               | 16   |
|    | 4.2 Setting menu                                                  | 16   |
|    | 4.3 Setting of measurement channel                                | 17   |
|    | 4.4 Setting of comparator                                         | 17   |
|    | 4.5 Setting of measurement                                        |      |
|    | 4.6 Setting of communication                                      |      |
|    |                                                                   | -    |
| 5. | Calibration                                                       | 20   |
|    | 5.1 Materials to prepare                                          | 20   |
|    | 5.2 Calibration method                                            | 20   |
|    | 5.2.1 Calibration of resistance measurement range                 | 20   |
|    | 5.2.2 Calibration of voltage measurement range                    | 21   |
|    | 5.2.3 Calibration of extension unit                               | 21   |
| 6. | Specifications                                                    | 22   |
|    | 6.1 Model name                                                    | 22   |
|    | 6.2 Measuring range and accuracy                                  |      |
|    | 6.3 General specifications                                        | 23   |
|    | 6.4 Default setting values (at the time of delivery from factory) |      |
|    | 65 External dimensions                                            | 24   |
|    | 6.6 Option                                                        |      |
|    |                                                                   |      |
| 7. | Use by panel mount                                                | 25   |
|    | 7.1 Assembly drawing                                              | 25   |
|    | 7.2 Dimensional drawing when fitted with panel mount bracket      | 25   |
|    | 7.3 Assembly with extension unit                                  | 26   |

We thank you for your purchase of our product. Please take care that this instruction manual is certainly delivered to the person in charge to operate the product. For proper use of the product, please carefully read this manual prior to the initial operation.

## A CAUTION

- To avoid a break-down, malfunction or deterioration of life of the product, do not use it in such places where:
  - exposed to rain, water drops or direct sunlight.
  - high temperature or humidity, heavy dust or corrosive gas.
  - affected by external noise, radio waves or static electricity.
  - the vibration or shock is big or they are constantly applied.
- Do not use the product dismantling or modifying it.

#### **1.1** • Preparations prior to use

#### 1.1.1 Unpacking

When the tester is delivered, please check whether it conforms to the required specifications and has not been damaged in transit. If there is any damage on the tester or it does nor work in conformity with the specifications, please inform us of the model and product name.

#### 1.1.2 Storage

In case of storing the tester for a long time, store it at the place of low humidity and where it is not exposed to the direct sunlight.

#### **1.2** • Confirmation prior to use

#### 1.2.1 Power supply

Use the tester with the power source voltage within 90~250VAC and the frequency 50/60Hz. When connecting the power supply cable, confirm that the power supply switch is turned OFF.

#### 1.2.2 Power supply cable

The plug of power supply cable attached to the tester is for 100VAC use. When the tester is used with 200VAC, replace the plug with appropriate one for 200VAC use. Please connect the power supply cable to the power supply connector on the real panel of the tester. The plug of power supply cable has 3 pins and the round shape pin in the center is for grounding. When connecting the tester to the receptacle with an adapter attached to the plug, be sure to connect the earth wire of the adapter to the external earth line for grounding.

#### **1.2.3 Replacement of fuse**

A fuse of 250V/2A for the power source is mounted at the delivery from factory. A socket of the fuse is incorporated in the input connector of the power supply line. In advance to the connection of power supply cable, confirm the rate of the fuse, removing the cap of fuse holder and taking the fuse out. In total two fuses, including a spare one, are put inside the fuse cap. The fuse on this side (spare fuse) can be removed by pushing it toward right or left, and the fuse another side downward.

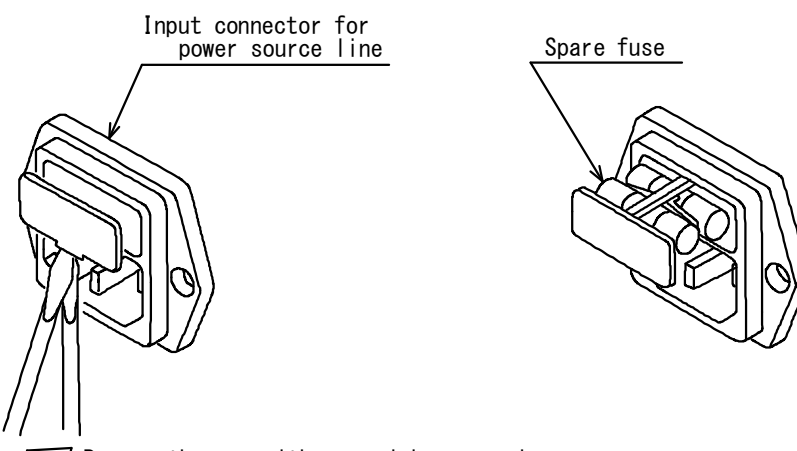

Remove the cap with screwdriver or else.

## 2.1 • Front panel

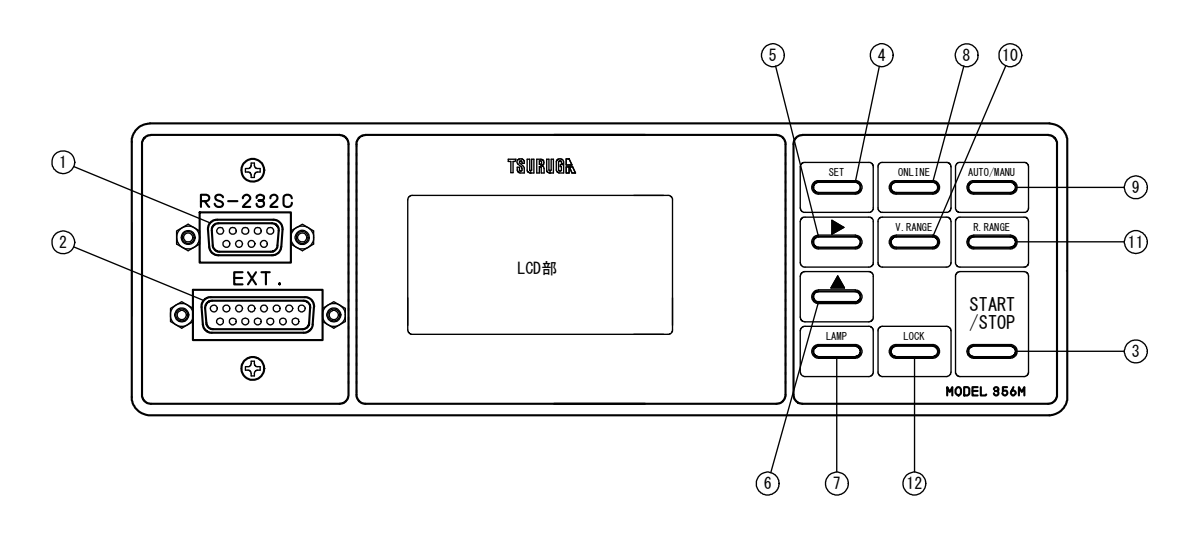

| ①RS-232C connector         | D-sub connector is connected when the remote control is used.                                                               |
|----------------------------|----------------------------------------------------------------------------------------------------|
| (2)Connector for extension | Extension unit (5811-71) is connected by the dedicated cable.                                                               |
| ③ START/STOP key           | Used for start / stop of measurement.                                                                                       |
| (4) SET key                | Used to change-over the measurement mode / setting mode.                                                                    |
| <b>⑤</b> ► key             | Used to select the item to set, in setting mode.                                                                            |
| 6 key                      | Used to change the setting item, in setting mode.                                                                           |
| () LAMP key                | Used to ON / OFF of the backlight.                                                                                          |
| 8 ONLINE key               | Online key for the RS-232C.                                                                                                 |
| 9 AUTO/MANU key            | Used to change-over the measurement mode.                                                                                   |
| 1 V. RANGE key             | Key to select the voltage measurement range $5V/50V$                                                                        |
| 1 R. RANGE key             | Key to select the resistance measurement range $30m \Omega \sim 3 \Omega$ .                                                 |
| LOCK key                   | Key to prohibit the key operation of the front panel. A press for 3 seconds or more allows prohibition or its cancellation. |

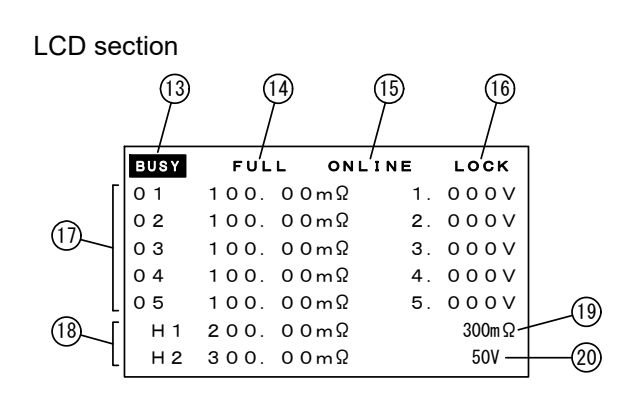

| 13BUSY                               | Indicated during the measurement.                                                   |
|--------------------------------------|-------------------------------------------------------------------------------------|
| <sup>(1)</sup> Mode display          | Indicating the measurement mode.                                                    |
| (15)ONLINE                           | Indicated when the remote control is active.                                        |
| ()<br>LOCK                           | Indicated when the key lock is active.                                              |
| (1)Measurement display               | Measurement CH, measured resistance value and measured voltage value are displayed. |
| (B)Comparator display                | Displays the set value of comparator.                                               |
| (19)Resistance range display         | Displays the current resistance measurement range.                                  |
| <sup>(2)</sup> Voltage range display | Displays the current voltage measurement range.                                     |
|                                      |                                                                                     |

## 2.2 • Rear panel

22 Power switch

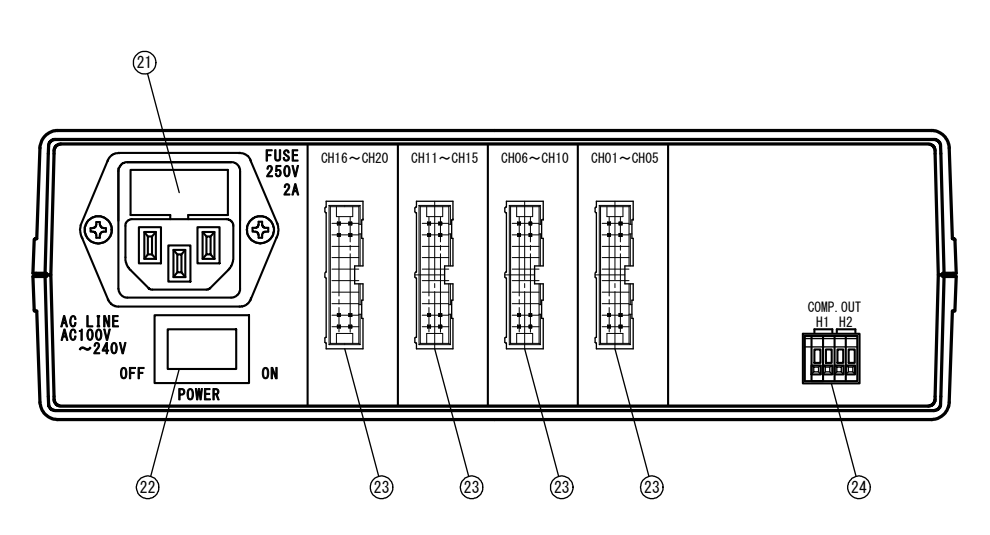

2 Power supply connector The attached power supply cable is connected. Be sure to apply the source power voltage and frequency within the rated values. Use the fuse of 250V 2A. ON/OFF switch for the supplied power. <sup>(2)</sup> (2) Measurement connector The measurement connector is connected. <sup>(2)</sup>Output terminal blocks Output terminals for comparator.

- 4 -

## 2.3 • Extension unit (5811-71) (Option)

## 2.3.1 Front panel

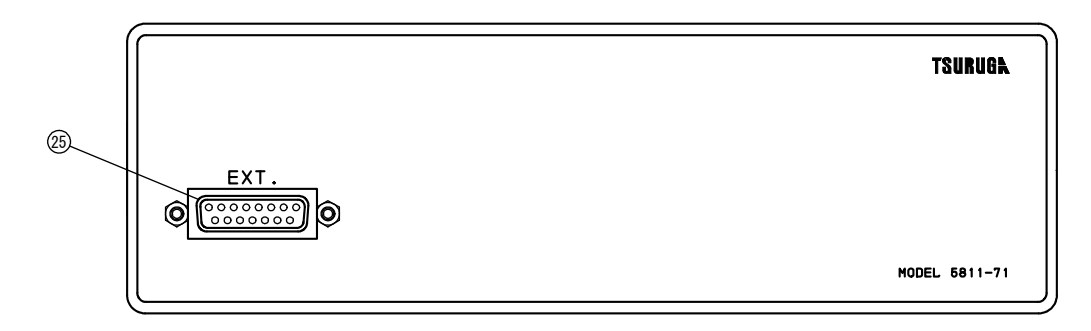

25/25 Connector for extension

Connected to the connector for extension on the front panel, by means of the dedicated cable.

## 2.3.2 Rear panel

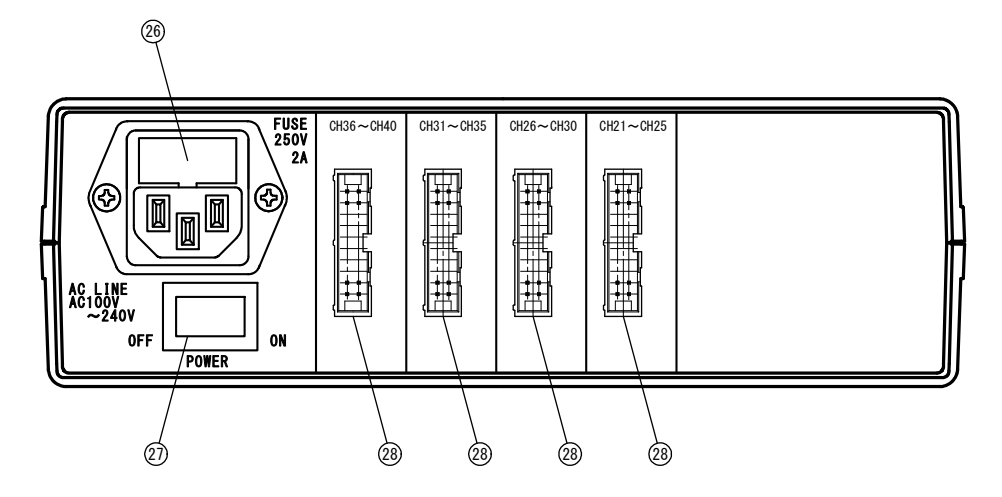

| B B Power supply connector | The attached power supply cable is connected. Be sure to apply the source power voltage and frequency within the rated values. Use the fuse of 250V 2A. |
|----------------------------|----------------------------------------------------------------------------------------------------|
| DDPower switch             | ON/OFF switch for the supplied power.                                                                                                    |
| & Measurement connector    | The measurement connector is connected.                                                                                                    |

## 3.1 ●Power supply

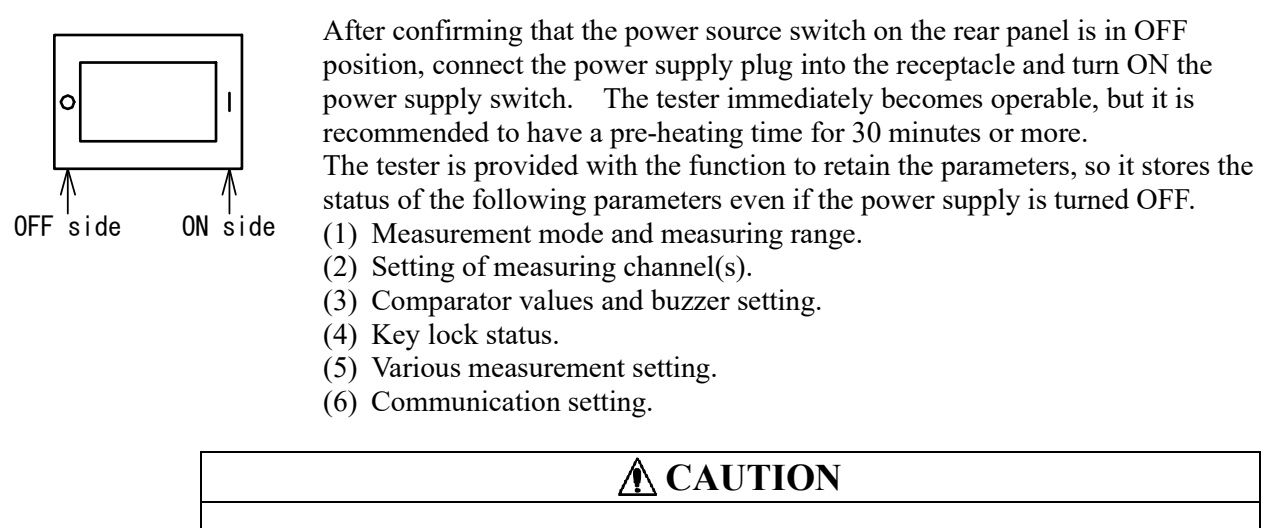

 When the optional extension unit is connected, turn ON the power supply of the extension unit, prior to the tester main unit.
 If the extension unit is turned ON after the tester main unit, the extension unit does not normally work.

#### **3.2** • Connection of measuring cable

#### **3.2.1** Connection of connector

Attach the projection of the attached lock lever to the socket on the measuring cable.

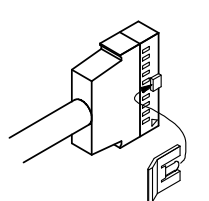

Connect the measuring cable (option) to the measurement connector on the rear panel. The measuring cable is capable of 5 channels, so in order to measure the 20 channels, you need to connect all the 4 cables.

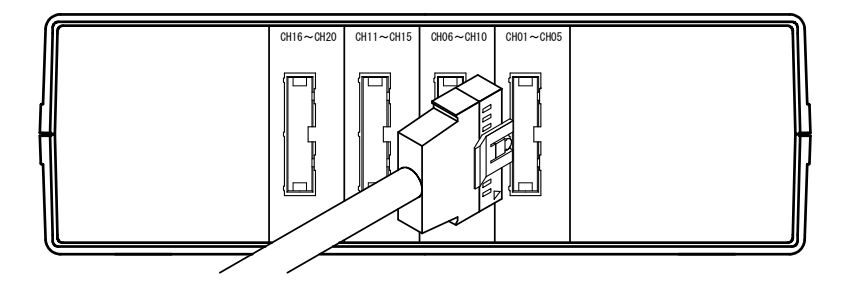

#### **3.2.2** Connection to the sample to be tested (Fixed current output mode)

The fixed current output mode is used for the measurement of such sample as stack connected cells which are connected in series.

In the fixed current output mode, the 356M outputs the measuring current from CH1 and the extension unit (5811-71) from CH21.

The voltage measurement measures the voltage in between SOURCE- and SENSE+ to measure.

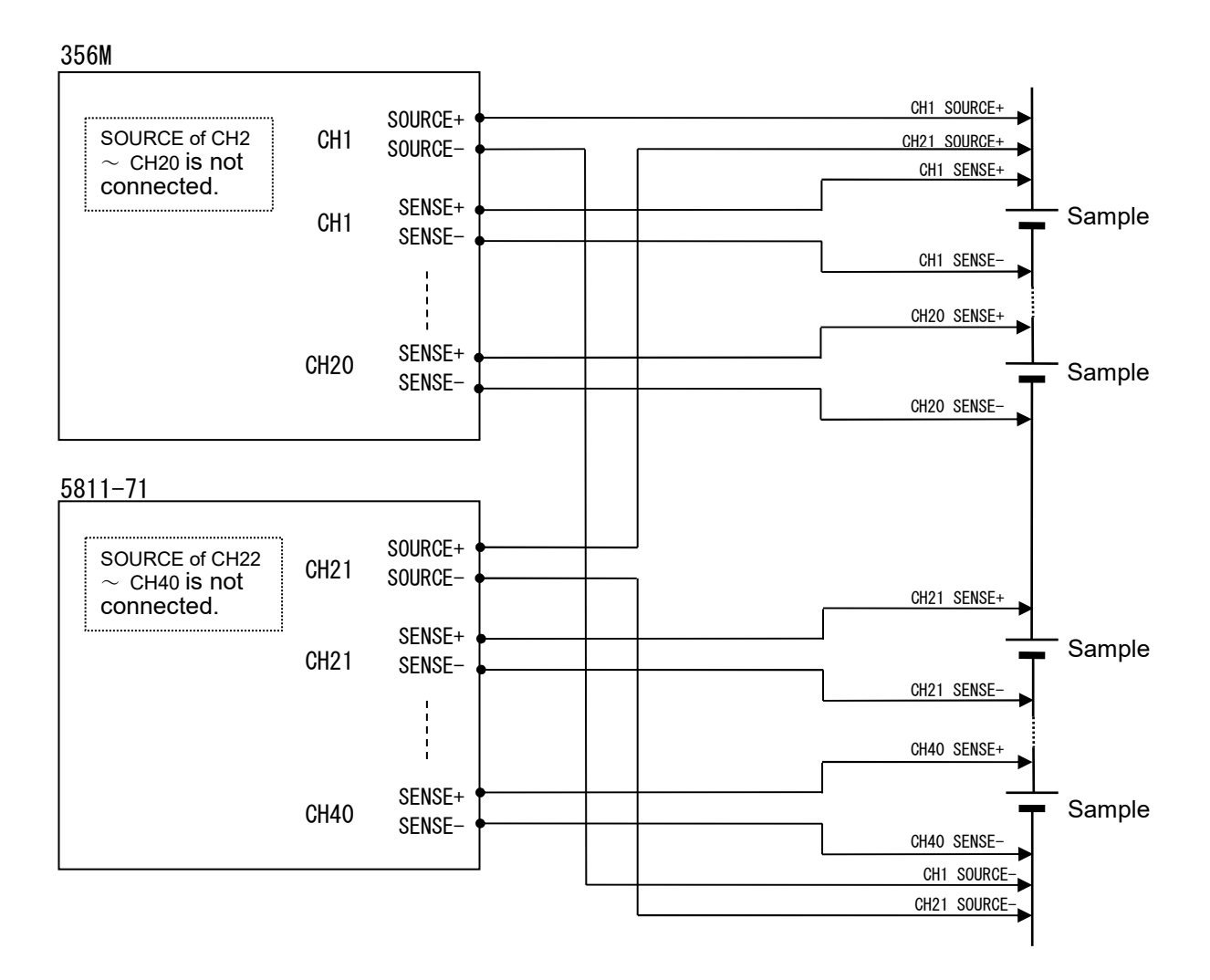

#### 3.2.3 Connection to the sample to be tested (Individual current output mode)

The individual current output mode is used for the measurement of such single sample to be measured such as switch contact, contact resistance of connector pin and so on. In the individual current output mode, the current is output, changing over to every measurement CH.

When connected to the sample, a four lines are connected per sample to be measure.

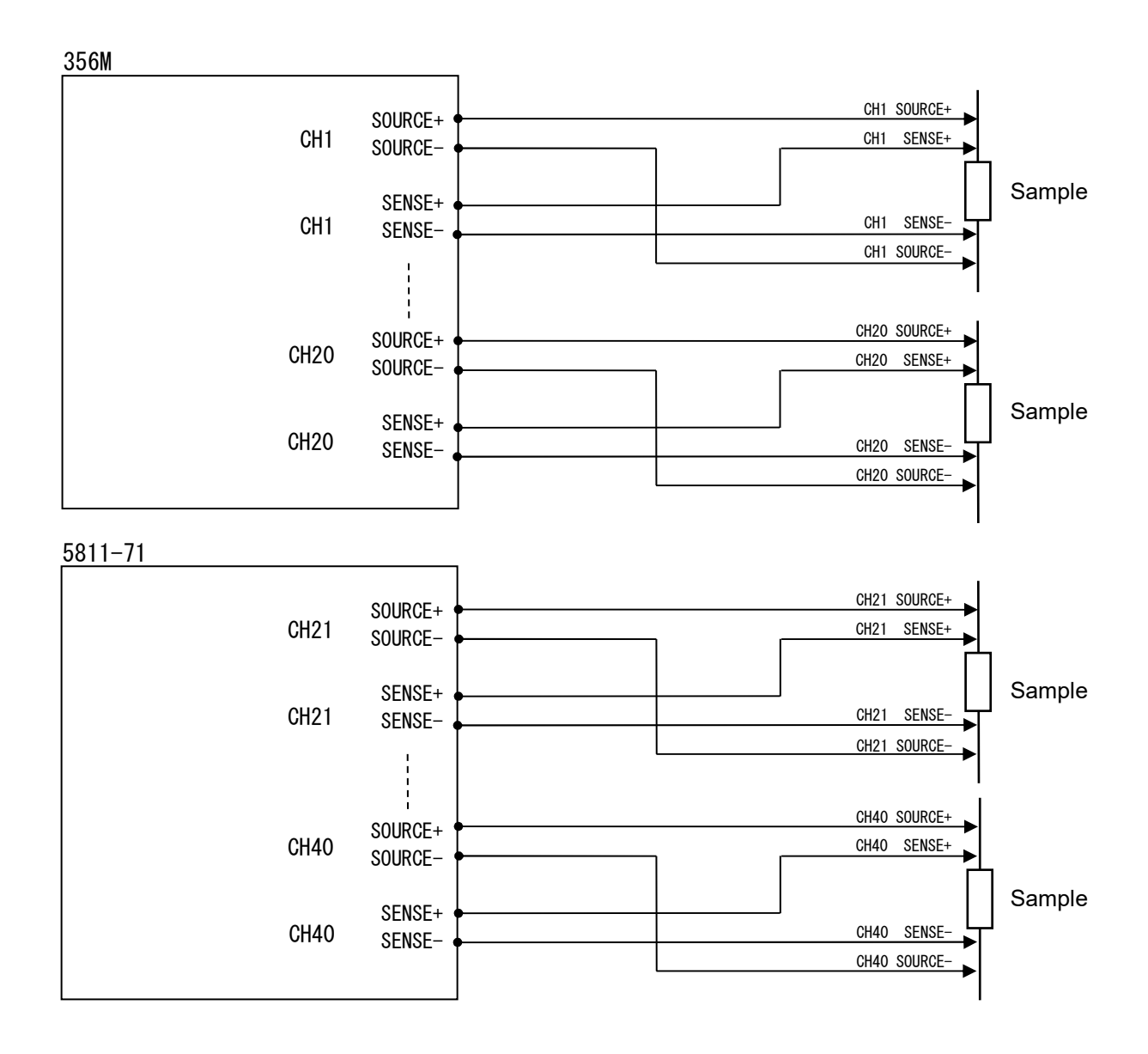

### 3.3 • Cautions for measurement

#### 3.3.1 Maximum apply voltage

The maximum apply voltage of each channel is 50V.

The maximum apply voltage between CH1 ~ maximum channels is 50V.

#### 3.3.2 Cautions for the extension of lead wires

- (1) Make the extension by 4 terminals system (2 wires for SENSE, 2 wires for SOURCE). If the wiring is made by 2 wires, the wiring or contact resistance is included in the measured value, having caused an incorrect measurement value.
- (2) Make the wiring so that the forked section of the lead is as short as possible.
- (3) Keep the measuring distant from the metallic part. If it is close to the metallic part, it may cause an inaccurate measurement due to the eddy current.
- (4) When the lead wire is extended, take care that the lead wire resistance does not exceed the tolerable range specified in the following table.

|                       |        | SEI (SE 1986 |
|-----------------------|--------|--------------|
| Desistance serves     | Voltag | e limit      |
| Resistance range      | ON     | OFF          |
| $30 \mathrm{m}\Omega$ | 600m Ω | 1 Ω          |
| 300m Ω                | 7Ω     | 7Ω           |
| 3 Ω                   | 50 Ω   | 50 Ω         |

Tolerable range of lead wire resistance of SENSE lead

#### 3.3.3 Others

A big error may occur if the samples having the inductance or capacitance is measured. If the tester is used near the source of noise (high frequency furnace, high noise power line, inverter power source etc.), such noise may enter the input line and affect the measurement. Avoid the use in such a site or keep the sufficient distance from the noise source.

#### 3.4 ●Connection of extension unit

#### 3.4.1 Connector

The connector is female D-sub with 15 pins.

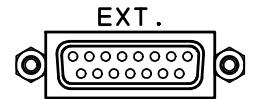

Set up the 356M main unit on the extension unit and connect the connector of each extension unit, using the dedicated cable.

If the use makes the cable, connect the 15 pins by one-to-one pin.

#### 3.4.2 Cautions at connection

Connect the extension unit with the power supply turned OFF. In case that the extension unit is connected, the 356M main unit must be of the specification of 20CH inputs (Model: 356M-20).

- **A**CAUTION
- Use the 356M main unit and extension unit by one-to-one unit. The correct measurement can not be done if the extension unit is exchanged with one of the others.
- When only the extension unit is purchased, after the purchase of 356M main unit, an integral calibration of them is necessary. For that purpose the 356M main unit has to be returned to us before the delivery of extension unit.

### 3.5 •Connection of RS-232C

#### 3.5.1 Connector and signals

The connector is D-Sub with 9 pins.

6

| Pin No.        | Signal<br>JIS (RS-232C) | Direction | Name              |
|----------------|-------------------------|-----------|-------------------|
| 1              |                         |           | Not in use        |
| 2              | RD (RXD)                | Input     | Receiving data    |
| 3              | SD (TXD)                | Output    | Transmission data |
| 4              |                         |           | Not in use        |
| 5              | SG (GND)                |           | Ground for signal |
| 6              |                         |           | Not in use        |
| $\overline{7}$ |                         |           | Not in use        |
| 8              |                         |           | Not in use        |
| 9              |                         |           | Not in use        |

#### **3.5.2** Connection cable

A cross cable (1.5m) is attached as standard to this tester. If the user makes the communication cable, make the wiring as follows:

Hardware - no hand shake

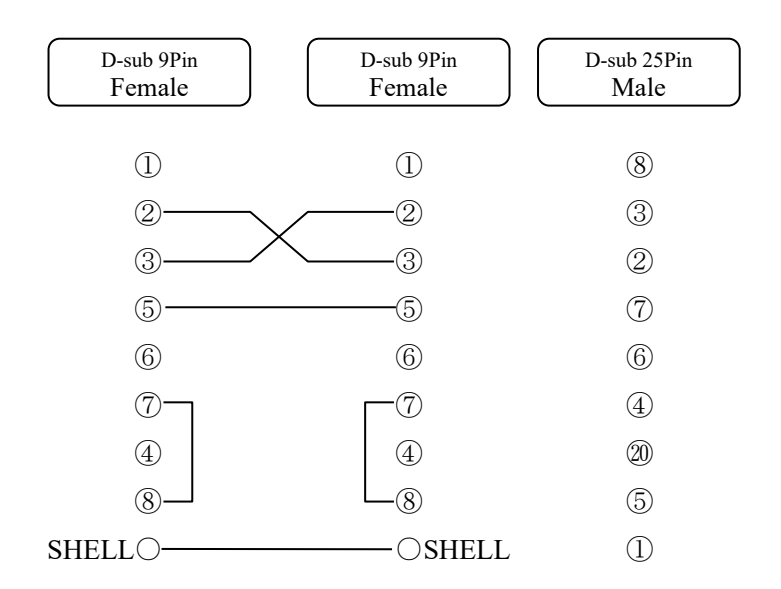

#### 3.6 •Key lock

The key-lock function prohibits the key operation on the front panel so that the measuring condition can not be altered.

While the key lock is in operation, the LOCK mark is displayed above the LCD. In order to operate the other keys, cancel the key lock first.

Only the LAMP and START/STOP keys are operable while the key lock is in operation.

| BUSY | FULL ONI         | INE LOCK | $ \square \square \square $ |                   |
|------|------------------|----------|-----------------------------|-------------------|
| 0 1  | 123.45mΩ         | 1. 000V  |                             | $\exists \succeq$ |
| 02   | 123.45m $\Omega$ | 2. 000V  |                             |                   |
| 03   | 123.45m $\Omega$ | 3. 000V  |                             |                   |
| 04   | 123.45mΩ         | 4. 000V  |                             |                   |
| 05   | 123.45m $\Omega$ | 5.000V   | $\supset$                   | ST/               |
| H 1  | 200.00m $\Omega$ | 300m Ω   | $ \rightarrow $             | /S1               |
| H 2  |                  | 50V      |                             |                   |

#### How to key lock

The key lock is obtained by pressing the LOCK key for 3 seconds or more. During the key lock, LOCK mark is displayed above the LCD.

Reset of key lock

To cancel the key lock, press **LOCK** key again for 3 seconds or more.

#### 3.7 •Change-over of resistance measurement range

It is to select the measuring range of the resistance measurement. It is not operable during the measurement and in the status of ONLINE and LOCK.

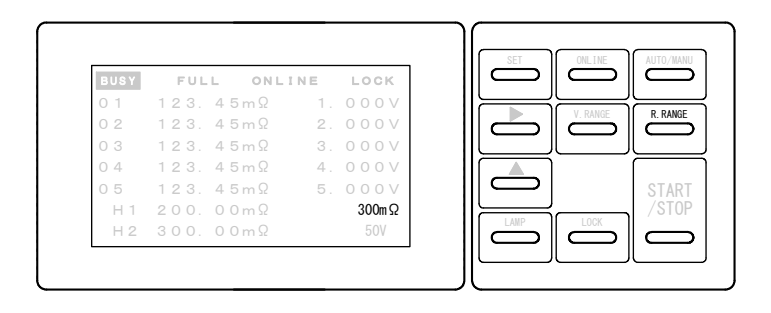

Change-over of resistance measurement range

Every time the **R**. RANGE key is pressed, the range mark  $(30m \Omega \sim 3\Omega)$  at the right bottom on the LCD changes. Select the required range.

#### **3.8** • Change-over of voltage range

It is to select the measuring range of the voltage measurement.

It is not operable during the measurement and in the status of ONLINE and LOCK.

| BUSY | FULL ONL:        | INE LOCK |  |
|------|------------------|----------|--|
| 0 1  | 123.45m $\Omega$ | 1.000V   |  |
| 02   | 123.45m $\Omega$ | 2. 000V  |  |
| 03   | $123.45m\Omega$  | 3. 000V  |  |
| 04   | $123.45m\Omega$  | 4.000V   |  |
| 05   | $123.45m\Omega$  | 5. 000V  |  |
| H 1  | $200.00m\Omega$  | 300m Ω   |  |
| H 2  |                  | 50V      |  |

Change-over of voltage measurement range

Every time the V. RANGE key is pressed, the range mark (5V, 50V) at the right bottom on the LCD changes. Select the required range.

#### **3.9** • Change-over of measurement mode

It is to select the automatic measurement mode (AUTO, FULL) and manual measurement mode (MANU).

It is not operable during the measurement and in the status of ONLINE and LOCK.

| BUSY | FULL ONL1        | NE LOCK | <br>                 |      |
|------|------------------|---------|----------------------|------|
| 0 1  | 123.45m $\Omega$ | 1.000V  |                      |      |
| 02   | 123.45mΩ         | 2.000V  | <i>⊢</i>             |      |
| 03   | $123.45m\Omega$  | 3. 000V |                      |      |
| 04   | 123.45mΩ         | 4.000V  |                      |      |
| 05   | $123.45m\Omega$  | 5.000V  |                      | STAR |
| H 1  | 200.00mΩ         | 300m Ω  | $ \longrightarrow  $ | /STO |
| H 2  | 300.00mΩ         | 50V     |                      |      |

(1) Automatic measurement mode (AUTO)

This mode measures resistance and voltage of CH1 up to the maximum measuring channel.

The scanned measurement values are internally memorized and on request by remote control, the measurement data of whole the channels are output.

(2) Automatic measurement model (FULL)

The measurement action is the same as Automatic measurement mode (AUTO). In this mode, the data is output every time the measurement of each channel is made, without request by remote control.

(3) Manual mode (MANU)

In this mode, the resistance and voltage value of the channel set to the manual measurement channel is measured.

Change-over of measurement mode

Every time the AUTO/MANU key is pressed, the mode display (AUTO/FULL/MANU) at the top on the LCD changes. Select the required mode.

#### 3.10 •Start/stop of measurement

It is to start the measurement by the selected measurement mode. It is not operable in ONLINE status.

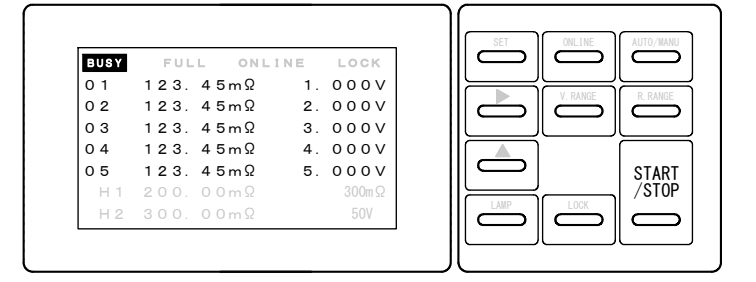

- Automatic measurement mode (AUTO, FULL)
   After scanning the channels from CH1 up to the maximum measuring channel for one time, the tester becomes the status to wait for the measurement. It is not allowed to change the order of measurement (scanning).
- (2) Manual mode (MANU)

It starts the measurement of the channel set to the manual measurement channel.

#### Start of measurement

In the status waiting for the measurement, press **START/STOP** key, then **BUSY** is displayed at the top of LCD and the measurement is started. During the measurement, the channel currently measured and the measured value are displayed.

Once the measurement is started, the previous measurement result is cleared.

#### Stop of measurement

During the measurement, if the **START/STOP** key is pressed again, the measurement stops and the tester becomes the status to wait for the measurement.

Change-over of measurement display

The LCD can display the 5 channels at a time.

In the status waiting for the measurement, every time the  $\blacktriangleright$  key is pressed, the channels to be displayed on the LCD can be changed to "01~05", "06~10", "11~15", "16~20", ("21~25", "26~30", "31~35", "36~40").

(The figures in the brackets ( ) are when the extension unit is connected.)

#### 3.11 •Change-over of online

It is to change-over the online status of remote control.

It is not operable during the measurement and in the status of LOCK.

| BUSY | FULL ONLI        | NE LOCK | I II |           |          |        |
|------|------------------|---------|------|-----------|----------|--------|
| 0 1  | 123.45mΩ         | 1. 000V |      |           |          |        |
| 02   | 123.45mΩ         | 2. 000V |      |           | V. KANGE | R. RAN |
| 03   | 123.45m $\Omega$ | 3. 000V |      |           |          |        |
| 04   | 123.45mΩ         | 4.000V  |      |           |          |        |
| 05   | 123.45m $\Omega$ | 5.000V  |      |           |          | STAF   |
| H 1  | $200.00m\Omega$  | 300m Ω  |      | $\square$ |          | /STC   |
| H 2  | $300.00m\Omega$  | 50V     | I II | LAMP      | LOCK     |        |

#### (1) Online

When the online is active, the setting of measurement conditions and start/stop of the measurement can be done by the remote control.

The key operation on the front panel is disabled (except the ONLINE, LAMP keys).

(2) Cancellation of online

When the online is cancelled, the setting of measurement conditions or start/stop of the measurement can not be done by the remote control.

Regardless of online status, the output of measured data and the read out of the setting condition are possible.

Change-over of online status

Every time the **ONLINE** key is pressed, the ONLINE display at the top on the LCD changes. Select the required mode.

#### 3.12 Backlight

It is to change-over the turn on or off the backlight.

| BUSY | FULL ONL:        | INE LOCK | $\parallel$ $\frown$ |
|------|------------------|----------|----------------------|
| 0 1  | 123.45m $\Omega$ | 1.000V   |                      |
| 02   | 123.45m $\Omega$ | 2. 000V  | R. RAP               |
| 03   | 123.45m $\Omega$ | 3. 000V  |                      |
| 04   | 123.45m $\Omega$ | 4.000V   |                      |
| 05   | $123.45m\Omega$  | 5.000V   | STA                  |
| H 1  | 200.00m $\Omega$ | 300m Ω   | /ST                  |
| H 2  | $300.00m\Omega$  | 50V      |                      |

Change-over of backlight

Every time the LAMP key is pressed, the backlight ON and OFF alternates.

#### 3.13 •Comparator action

The comparator has two output of resistance comparator which compares the resistance values. During the measurement, the tester compares the measured value with the respective high limit value, and displays and outputs the judgement result.

The output is retained even if the automatic measurement finished and the tester becomes the status waiting for the measurement.

Once the automatic measurement is started, the output is reset.

If either resistance value of the measured channel reaches or exceeds the H1 set value, the H1 relay contact output turns ON.

If either resistance value of the measured channel reaches or exceeds the H2 set value, the H2 relay contact output turns ON.

The judsgement is output by relay contact.

Note: The comparator does not work in the manual measurement mode (MANU).

#### 3.13.1 Conditions of comparison

Display value  $\geq$  H1 set value H1 output Display value  $\geq$  H2 set value H2 output

Note: The comparator compares the values, including the range. Example:

In case that the high limit value is set to  $100.00 \text{m} \Omega (300 \text{m} \Omega)$  range), and when  $0.1000 \Omega$  is displayed in the measuring range is  $3 \Omega$ , the output turns ON.

#### 3.13.2 Comparator output

- Contact output

The relay contact output is output at the screw-less terminal blocks on the rear. - Display

H1 and H2 are displayed by reversing display.

#### 3.14 •Buzzer

When the comparator output is turned ON, it is announced by buzzer sounding. The buzzer action can be selected.

The buzzer sound volume can be set in 10 steps.

Buzzer action

| OFF   | Buzzer OFF (buzzer does not sound).           |
|-------|-----------------------------------------------|
| H1    | Buzzer sounds when H1 is output.              |
| H2    | Buzzer sounds when H2 is output.              |
| H1 H2 | Buzzer sounds when either H1 or H2 is output. |

#### Stop of buzzer

The buzzer continues to sound even after the automatic measurement is finished. In the status waiting for the measurement, the buzzer stops by pressing the  $\blacktriangle$  key. (The relay output is retained.)

#### 4.1 ●Contents to set

- In the status waiting for the measurement, press SET key for about 2 seconds, the tester enters the setting mode.
- It is not operable during the measurement and in the status of ONLINE and LOCK.
- If there is no key operation for about 5 minutes in the setting mode, the tester returns to the status to wait for the measurement. In this case, the values set immediately prior are not stored.
- $\bigcirc$  Setting of channel
  - Maximum measuring channel
  - Manual measurement channel
- $\bigcirc$  Setting of comparator
  - High limit value of comparator H1
  - High limit value of comparator H2
  - Comparator, range
  - Buzzer mode and buzzer sound volume
- $\bigcirc$  Setting of measurement
  - Channel, scanning time
  - Voltage limit function
  - Current mode
- $\bigcirc$  Setting of communication
  - Setting of RS-232C

#### 4.2 ●Setting menu

Operating procedure

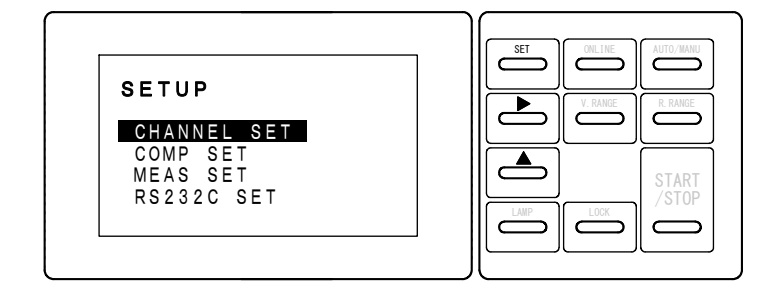

- (1) Enter the setting menu, by pressing the **SET** key for about 2 seconds.
- (2) With the  $\blacktriangleright$  key, select the item to set.
- (3) With the  $\blacktriangle$  key, move to the setting of the item selected.
- Note: To exit from the setting menu, in the setting menu mode, press the SET key.
- (4) If the <u>SET</u> key is pressed for about 2 seconds in the setting menu mode, the tester becomes that status to wait for the measurement. At this time, the each set value is memorized in the internal memory.

### **4.3** •Setting of measurement channel

| Operating procedure                                                                                              |
|----------------------------------------------------------------------------------------------------|
| SETUP-CHANNEL<br>AUTO CH 20<br>MANU CH 01                                                                        |
| (1) By selecting <b>CHANNEL SET</b> in the setting menu, the tester moves to the setting of measurement channel. |
| (2) With the $\blacktriangleright$ key, select the item to set.                                                  |
| (3) With the key, change the setting of the selected item.                                                       |
| (4) With the SET key, return to the setting menu.                                                                |
| AUTO CHSet the maximum channel of automatic measurement $(1\sim20)$                                              |
| MANU CH Set the manual measurement channel (1~20) 💥                                                              |

When the extension unit (5811-71) is connected, it is 0~40.

### 4.4 ●Setting of comparator

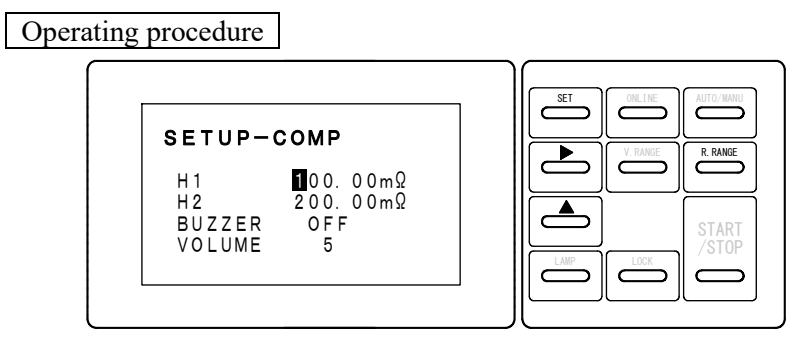

- (1) By selecting **COMP SET** in the setting menu, the tester moves to the setting of comparator.
- (2) With the  $\blacktriangleright$  key, select the item to set.
- (3) With the  $\blacktriangle$  key, change the setting of the selected item.
- (4) When setting the H1, H2, select the comparator range with **R.RANGE** key.
- (5) With the **SET** key, return to the setting menu.

| Н1     | Set the high limit value of comparator H1.                       |  |  |
|--------|------------------------------------------------------------------|--|--|
| 111    | Adjustable range is 0~35000                                      |  |  |
| 112    | Set the high limit value of comparator H2.                       |  |  |
| ΠΖ     | Adjustable range is 0~35000                                      |  |  |
|        | Select the buzzer action:                                        |  |  |
|        | OFF Buzzer does not sound.                                       |  |  |
|        | H1 Buzzer sounds when the measured resistance value reaches or   |  |  |
| DUZZED | exceeds H1.                                                      |  |  |
| DUZZEK | H2 Buzzer sounds when the measured resistance value reaches or   |  |  |
|        | exceeds H2.                                                      |  |  |
|        | H1H2 Buzzer sounds when the measured resistance value reaches or |  |  |
|        | exceeds H1 or H2.                                                |  |  |
| VOLUME | Set the buzzer sound volume.                                     |  |  |
| VOLUME | Adjustable range is 1~10.                                        |  |  |

### 4.5 ●Setting of measurement

Operating procedure

| SETUP-MEAS<br>SCAN ISEC |           |
|-------------------------|-----------|
|                         | LAMP LOOK |

- (1) By selecting MEAS SET in the setting menu, the tester moves to the setting of measurement.
- (2) With the  $\blacktriangleright$  key, select the item to set.
- (3) With the  $\blacktriangle$  key, change the setting of the selected item.
- (4) With the **SET** key, return to the setting menu.

| SCAN | Setting of scanning time of automatic measurement channel. |
|------|------------------------------------------------------------|
| 1SEC | Performs the automatic measurement by 1 second / CH.       |
| 2SEC | Performs the automatic measurement by 2 second / CH.       |

| LIMIT | Setting of voltage limit.                                                                          |
|-------|----------------------------------------------------------------------------------------------------|
| OFF   | Turns the voltage limit function OFF.                                                              |
| ON    | Turns the voltage limit function ON:<br>Limit the open voltage of SOURCE terminal to 20mV or less. |

| CURRENT | Setting of current output mode.                                   |
|---------|-------------------------------------------------------------------|
| EIV     | Fixed current output mode:                                        |
| FIX     | The current output is always output from CH1 💥                    |
|         | Individual current output mode:                                   |
| EACH    | The current output is output from the same channel as measurement |
|         | channel.                                                          |

 When the extension unit (5811-71) is connected, the current output is as follows: At the measurement of CH01~CH20: Current output from CH1. At the measurement of CH21~CH40: Current output from CH21.

## 4.6 ●Setting of communication

Operating procedure

| SETUP-RS                             | 6232C                           | ן ך | SET | V. RANGE | AUTO/MANU      |
|--------------------------------------|---------------------------------|-----|-----|----------|----------------|
| RATE<br>PARITY<br>DATABIT<br>STOPBIT | 9600bps<br>NON<br>8bit<br>1STOP |     |     |          | START<br>/STOP |

- (1) By selecting **RS232C SET** in the setting menu, the tester moves to the setting of communication.
- (2) With the  $\blacktriangleright$  key, select the item to set.
- (3) With the  $\blacktriangle$  key, change the setting of the selected item.
- (4) With the **SET** key, return to the setting menu.

| RATE    | Setting of communication speed:<br>Selected from 2400, 4800 or 9600bps          |  |  |
|---------|---------------------------------------------------------------------------------|--|--|
| PARITY  | Setting of parity:<br>Selected from NON, ODD (odd number) or EVEN (even number) |  |  |
| DATABIT | Setting of data length:<br>Selected from 7bit or 8bit.                          |  |  |
| STOPBIT | Stop bit:<br>Fixed at 1STOPBIT.                                                 |  |  |

When the utility software is used, make the setting as same as those in the article "6.3 Setting of communication".

### **5.1** • Materials to prepare

- In case that this tester is calibrated, prepare the following device for calibration:
- Standard resistors for calibration of resistance measurement ranges:  $30m \Omega$ ,  $300m \Omega$ ,  $3 \Omega$ .
- Standard voltage generator for calibration of voltage measurement ranges: 5V, 50V
- Note: Use the calibration device whose accuracy satisfies the accuracy of 356M.

#### **5.2** • Calibration method

5.2.1 Calibration of resistance measurement range

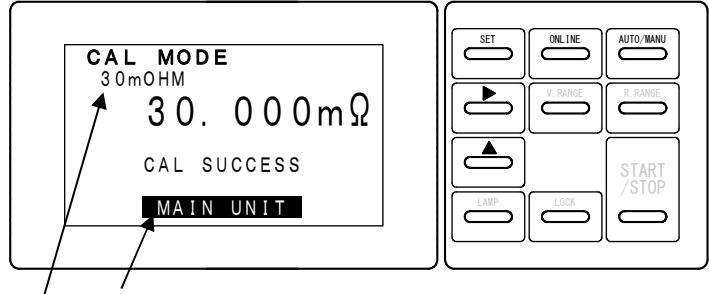

/ Unit to calibrate is displayed. Calibration range is displayed.

- (1) Keep pressing the ONLINE and AUTO/MANU keys both together, turn the power supply switch ON.
- (2) The tester enters the status of  $30m \Omega$  calibration.
- (3) With the  $\blacktriangleright$  key, perform the ZERO calibration.
- (4) With the  $\blacktriangle$  key, perform the MAX calibration.
  - If the calibration is correctly done, "CAL SUCCESS" is displayed at the bottom of LCD.

When the "CAL ERROR" is displayed, it is out of calibration range.

- Enter the correct resistance value.
- (5) With the **SET** key, change the range.
- (6) The standard resistance value for each range and the display value are as follows:

| Danga  | Standard         | ZERO          | MAX           |
|--------|------------------|---------------|---------------|
| Kalige | resistance value | display value | display value |
| 30m Ω  | 30m Ω            | 0.000 m Ω     | 30.000 m Ω    |
| 300m Ω | 300m Ω           | 0.00 m Ω      | 300.00 m Ω    |
| 3 Ω    | 3 Ω              | 0.0000 Ω      | 3.0000 Ω      |

(7) When the calibration is finished, turn the power supply switch OFF and finish the calibration mode.

By turning ON again the unit, it returns to the measurement status.

 $\bigcirc$  Connection

Use the CH1 input terminal for the following connections.

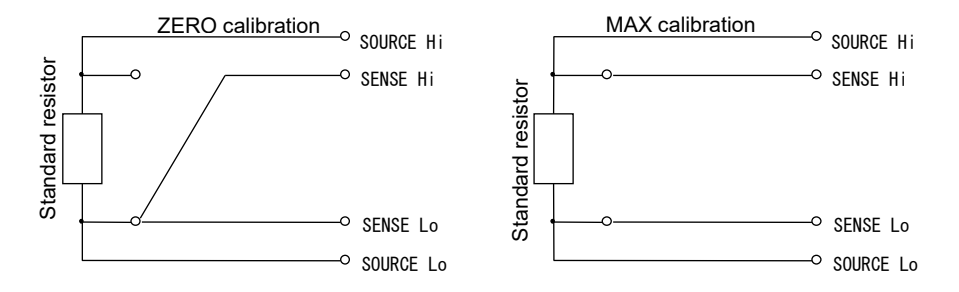

#### 5.2.2 Calibration of voltage measurement range

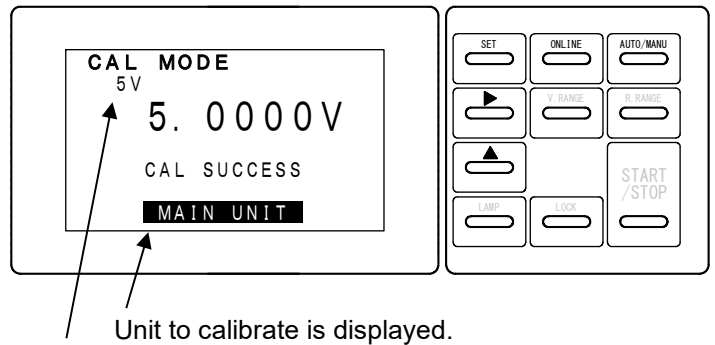

Calibration range is displayed.

- (1) Keep pressing the ONLINE and AUTO/MANU keys both together, turn the power supply switch ON.
- (2) With the **SET** key, move to the 5V calibration.
- (3) With the  $\blacktriangleright$  key, perform the ZERO calibration.
- (4) With the key, perform the MAX calibration.
  If the calibration is correctly done, "CAL SUCCESS" is displayed at the bottom of LCD.
  When the "CAL EDBOD" is displayed it is east of a liberation process.

When the "CAL ERROR" is displayed, it is out of calibration range. Enter the correct voltage value.

- (5) With the **SET** key, change the range.
- (6) The standard voltage value for each range and the display value are as follows:

| Damaa | Standard voltage | ZERO          | MAX           |
|-------|------------------|---------------|---------------|
| Kange | value            | display value | display value |
| 5V    | 5.0000V          | 0.0000V       | 5.0000V       |
| 50V   | 50.000V          | 0.000V        | 50.000V       |

(7) When the calibration is finished, turn the power supply switch OFF and finish the calibration mode.

By turning ON again the unit, it returns to the measurement status.

 $\bigcirc$  Connection

Use the CH1 input terminal for the following connections.

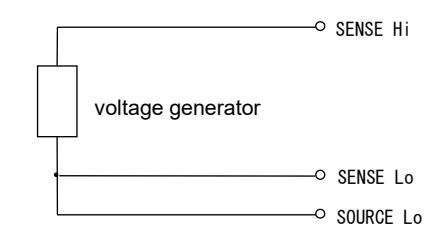

#### 5.2.3 Calibration of extension unit

The extension unit needs to be calibrated apart from the main unit.

- (1) Connect the main and extension unit and turn ON the extension unit.
- (2) Keep pressing the ONLINE and AUTO/MANU keys both together, turn ON the power supply switch of main unit.
- (3) With the SET key, move until the display changes to EXT UNIT
- (4) Follow the same procedure as those described at the article 7.2.1 and 7.22.

Note: When calibrating the extension unit, use the input terminal of CH21.

## 6.1 Model name

| Main unit  |                      |
|------------|----------------------|
| Model name | Specification        |
| 356M-05    | Number of input 5CH  |
| 356M-10    | Number of input 10CH |
| 356M-15    | Number of input 15CH |
| 356M-20    | Number of input 20CH |

#### Extension unit

| Model name | Specification        |
|------------|----------------------|
| 5811-71-05 | Number of input 5CH  |
| 5811-71-10 | Number of input 10CH |
| 5811-71-15 | Number of input 15CH |
| 5811-71-20 | Number of input 20CH |

## 6.2 •Measuring range and accuracy

| Resistance measurement  |                                                                    |        |         |
|-------------------------|--------------------------------------------------------------------|--------|---------|
| Measuring range         | 30m Ω                                                              | 300m Ω | 3Ω      |
| Resolution              | 1μΩ                                                                | 10μΩ   | 100μΩ   |
| Measuring current       | 7.4mA                                                              | 1mA    | 100 µ A |
| Accuracy 💥              | $\pm (0.5\% \text{ of rdg.} + 8 \text{digit})$                     |        |         |
| Temperature coefficient | $\pm (0.05\% \text{ of rdg.} + 0.8 \text{digit})/^{\circ}\text{C}$ |        |         |
| Open terminal voltage   | 20mV peak or less (with ON/OFF function)                           |        |         |

#### ■ Voltage measurement

| Measuring range         | $\pm 5V$                                                            | $\pm 50V$ |  |
|-------------------------|---------------------------------------------------------------------|-----------|--|
| Resolution              | 100 µ V                                                             | 1mV       |  |
| Accuracy 💥              | $\pm$ (0.05% of rdg. + 5digit)                                      |           |  |
| Temperature coefficient | $\pm (0.005\% \text{ of rdg.} + 0.5 \text{digit})/^{\circ}\text{C}$ |           |  |

\*\* Accuracy: Defined at  $23^{\circ}$ C  $\pm 5^{\circ}$ C,  $45 \sim 75^{\circ}$  RH. \*\* ALL channels are common to the range setting.

## 6.3 ●General specifications

| Measuring system              | : | AC 4 terminal system                                                                                                    |                                    |        |
|-------------------------------|---|----------------------------------------------------------------------------------------------------|------------------------------------|--------|
| A/D conversion system         | : | $\triangle - \Sigma$ system                                                                                                    |                                    |        |
| Tolerable max. apply voltage  | : | DC50V for all the range.                                                                                                    |                                    |        |
| Measuring frequency           | : | AC, $1kHz \pm 20Hz$                                                                                                    |                                    |        |
| Display                       | : | LCD                                                                                                    |                                    |        |
|                               |   | Resistance measurement : 35000                                                                                                    | 1                                  |        |
|                               |   | Voltage measurement : 50000 (with po                                                                                                    | larity indication)                 |        |
| Over ren en dianlev           |   | OVER                                                                                                    |                                    |        |
| Display unit                  | • | m O O V                                                                                                    |                                    |        |
| Display unit                  | · | $\frac{11}{2}$                                                                                                    |                                    |        |
| Sampling rate                 | : | 10 times/sec.                                                                                                    |                                    |        |
| Response speed                | ÷ | Approximately 60/ms.                                                                                                    | 7 100MO on mon                     |        |
| With standing welters         | • | Terminal blocks / Case DC300                                                                                                    | V, 100 VI S2 OI IIIOIC             | ;      |
| withstanding voltage          | : | Deriver generation for the second second sec | V for 1 minute                     |        |
| Parameter retention           |   | Ponge values at sat by the key are reto                                                                                                    | ined by EEDDOM                     | ouon   |
| Tarameter retention           | · | if the power is turned OFF                                                                                                    | linea by EEI KOW,                  | even   |
| Power supply voltage          |   | AC100~240V 50/60Hz                                                                                                    |                                    |        |
| Tolerable voltage range       | • | AC90~250V                                                                                                    |                                    |        |
| Power consumption             | • | 356M : Approx. 8VA at AC100V in                                                                                                    | mut                                |        |
| i en er tensmilphen           | • | Approx. 10VA at AC200V i                                                                                                    | input                              |        |
|                               |   | 5811-71 : Approx. 6VA at AC100V in                                                                                                    | 1-71 : Approx. 6VA at AC100V input |        |
|                               |   | Approx. 7VA at AC200V in                                                                                                    | iput                               |        |
| Operating ambient temperature | : | 0~50 °C                                                                                                    |                                    |        |
| Storage temperature           | : | -20~70 °C                                                                                                    |                                    |        |
| Weight                        | : | 356M : Approx. 1.2 kg                                                                                                    |                                    |        |
|                               |   | 5811-71 : Approx. 1.2 kg                                                                                                    |                                    |        |
| Accessories                   | : | 356M : Power supply fuse:                                                                                                    | 1                                  | pc.    |
|                               |   | (Spare fuse: Fitted in the                                                                                                    | power supply conne                 | ector) |
|                               |   | Power supply cord with 3P                                                                                                    | $\rightarrow$ 2P converter 1       | pc.    |
|                               |   | Utility software                                                                                                    | 1                                  | pc.    |
|                               |   | RS-232C cable                                                                                                    | 1                                  | pc.    |
|                               |   | Instruction manual                                                                                                    | 1                                  | copy   |
|                               |   | 5811-71 : Power supply fuse:                                                                                                    | 1                                  | pc.    |
|                               |   | (Spare fuse: Fitted in the                                                                                                    | power supply conne                 | ector) |
|                               |   | Power supply cord with 3P                                                                                                    | $\rightarrow$ 2P converter 1       | pc.    |
|                               |   | Extension unit connection c                                                                                                    | able 1                             | pc.    |

## 6.4 •General specifications (at the time of delivery from factory)

| Measuring range                   | 3Ω, 50V                           |
|-----------------------------------|-----------------------------------|
| Measurement mode                  | Automatic measurement mode (FULL) |
| Key lock                          | OFF                               |
| Max. channel of auto measurement  | 20                                |
| Manual measurement channel        | 01                                |
| Comparator                        | H1: 3.0000 Ω, H2: 3.0000 Ω        |
| Buzzer                            | OFF, volume 5                     |
| Scanning time of auto measurement | 1SEC                              |
| Voltage limit setting             | OFF                               |
| Current mode setting              | Fixed current mode                |
| Communication setting             | 9600, 8, N, 1                     |

## 6.5 • External dimensions

#### ■356M main unit

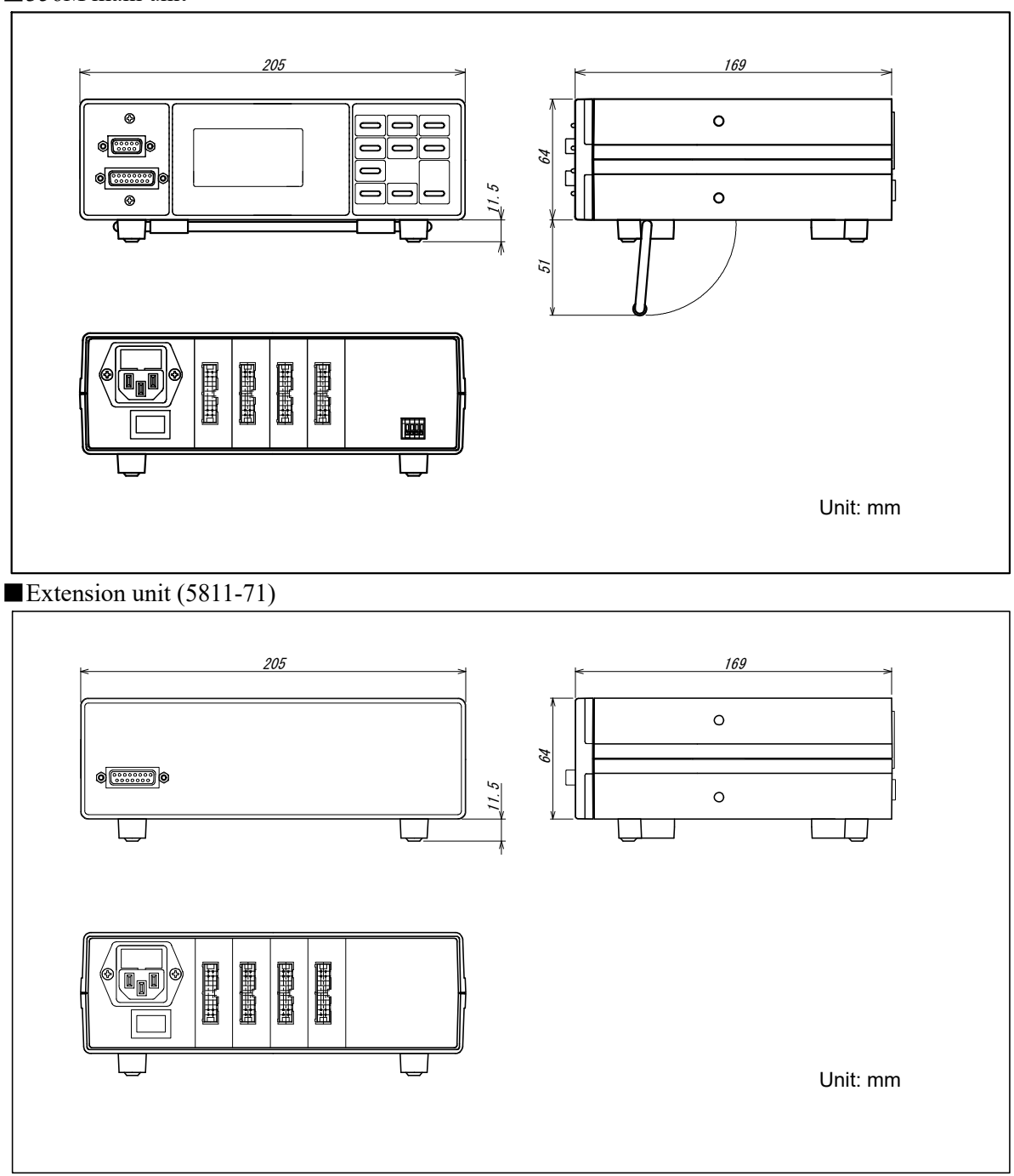

#### 6.6 • Option

Panel-mount bracket : 5811-31 Measuring cable : 5803-31- 1 (bare cable end) 1 : Cable length -015 (1.5m), -030 (3.0m) : 5803-32- 1 (with clip) 1 : Designation for the CH indication -0105 (CH1~5), -0610 (CH6~10), -1115 (CH11~15), -1620 (CH16~20) -2125 (CH21~25), -2630 (CH26~30), -3135 (CH31~35), -3640 (CH36~40) -X (no indication)

## 7.1 • Assembly drawing

When the tester is mounted to the panel, use the optional mounting bracket.

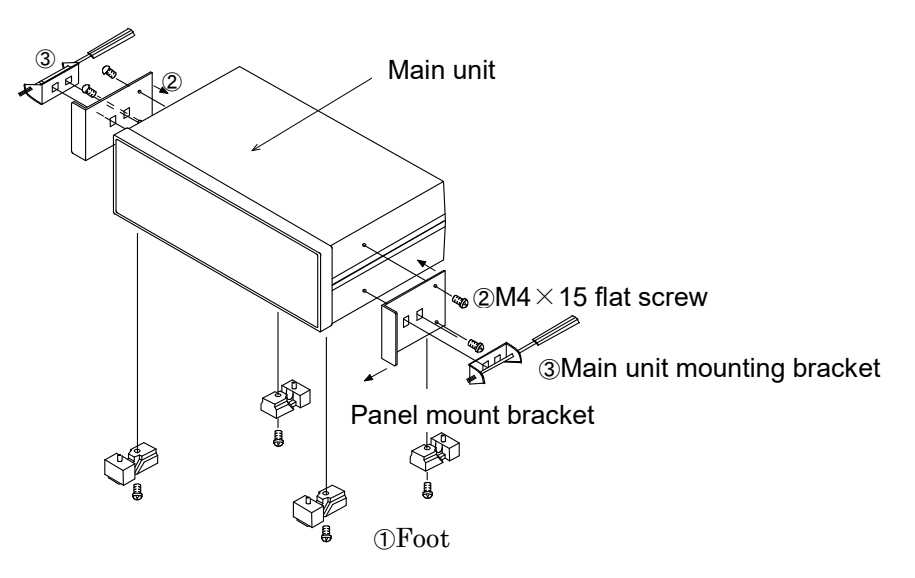

Take off the foot (4 pieces) at the base of tester.
 Fix the panel mount bracket at both sides of main unit (M4×15 flat screw)
 Insert the main unit from the panel front and fix it to the panel by the bracket.
 Note: In case that the tester is mounted to the chassis (frame), utilizing the threaded taps for the base feet, the length of screw is 6mm + chassis thickness.

## 7.2 •Dimensional drawing when fitted with panel mount bracket

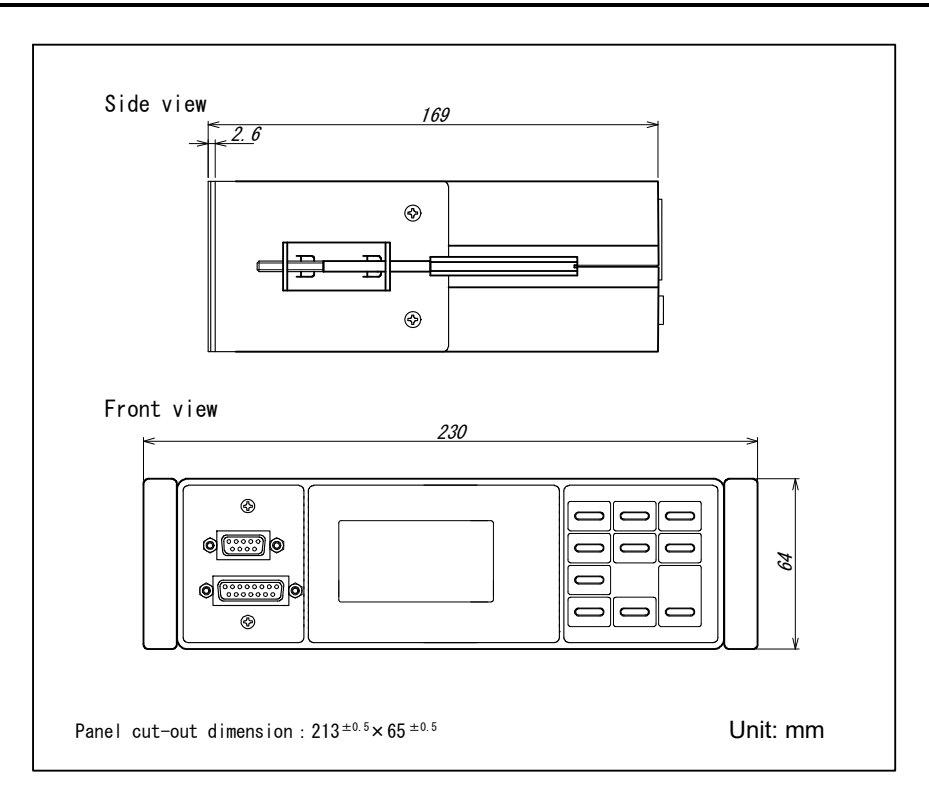

## 7.3 •Assembly with extension unit

The attached cable for connection with the extension unit is of 150mm long. Provide the clearance within 50mm between each cut-out hole.

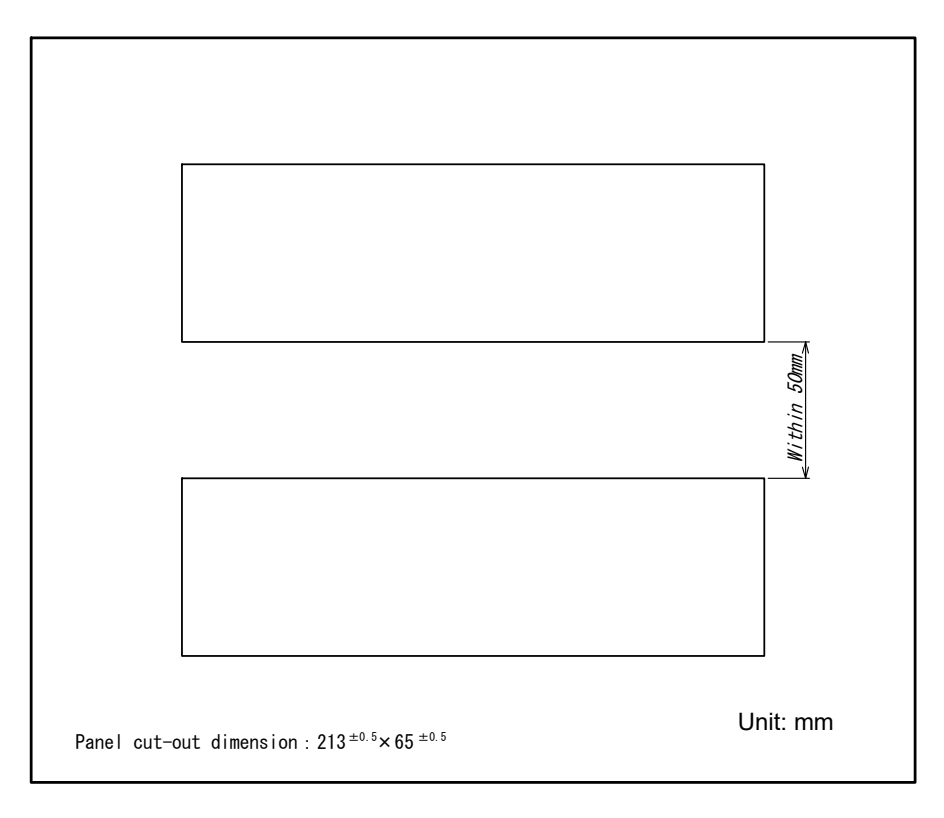

| <b>Contact Information</b>                                                                                     |       |  |  |
|----------------------------------------------------------------------------------------------------|-------|--|--|
| Name : Tsuruga Electric Corporation<br>Address : 1-3-23 Minami-Sumiyoshi, Sumiyoshi-ku, Osak<br>558-0041 Japan | a-shi |  |  |